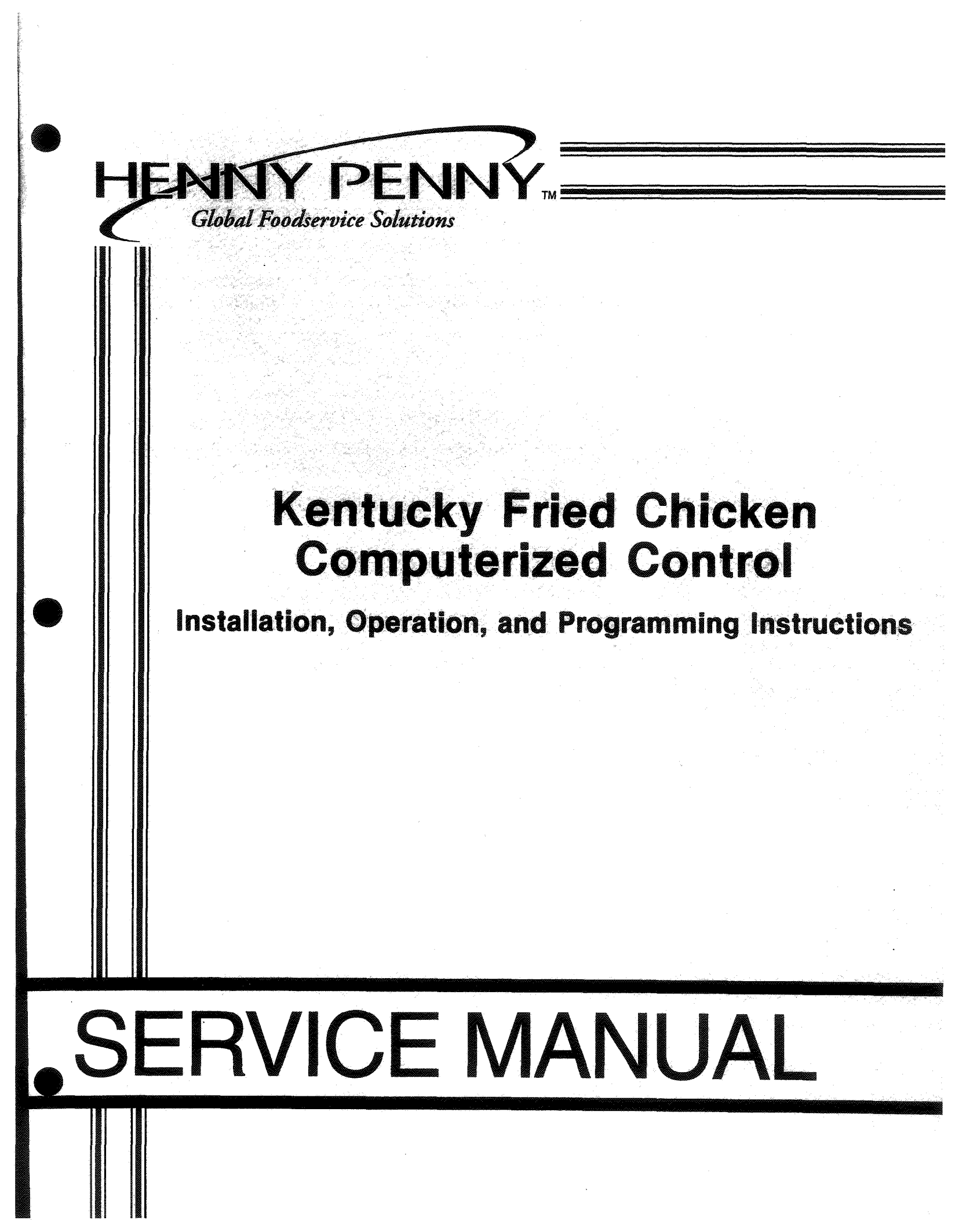

# Kentucky Fried Chicken Computerized Control

# Installation, Operation, and Programming Instructions

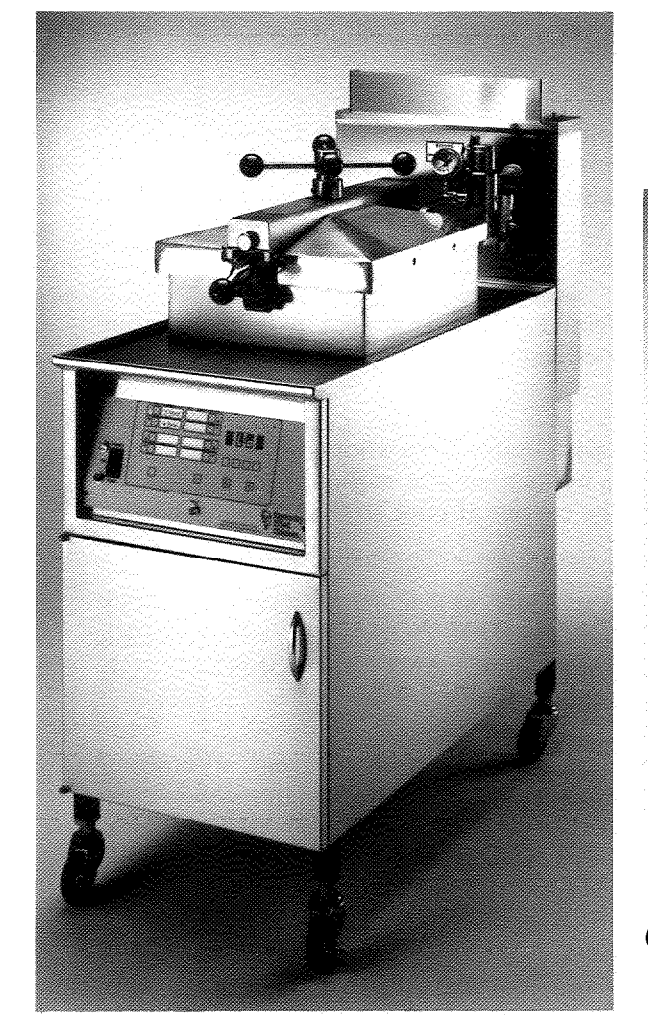

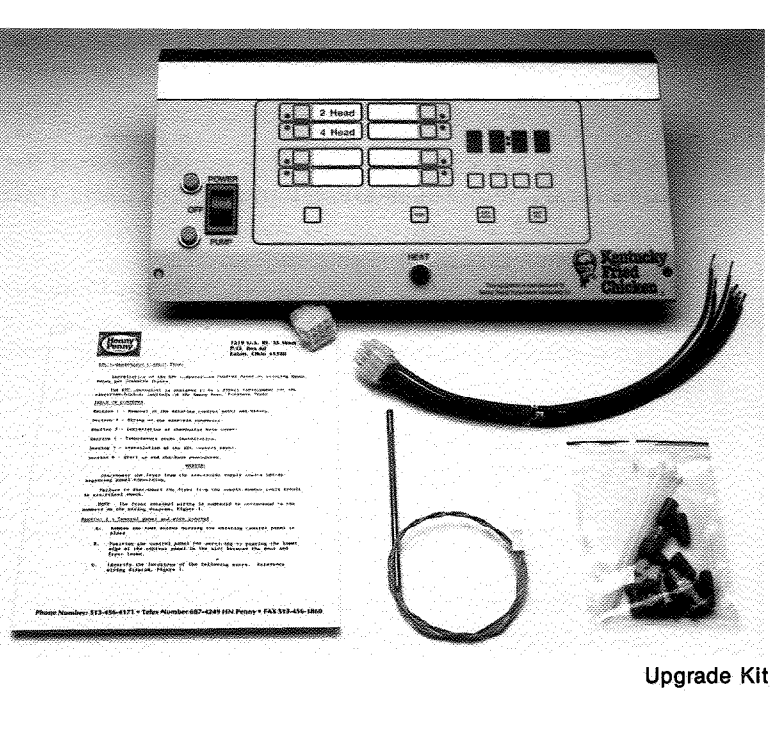

(left) Model 600-KFC w/controller

AGA, (Controller UL recognized)

# LIMITED WARRANTY FOR HENNY PENNY APPLIANCES

Subject to the following conditions, Henny Penny Corporation makes the following limited warranties to the original purchaser only for Henny Penny appliances and replacement parts:

<u>NEW EQUIPMENT:</u> Any part of a new appliance, except lamps and fuses, which proves to be defective in material or workmanship within two (2) years from date of original installation, will be repaired or replaced without charge F.O.B. factory, Eaton, Ohio, or F.O.B. authorized distributor. To validate this warranty, the registration card for the appliance must be mailed to Henny Penny within ten (10) days after installation.

<u>REPLACEMENT PARTS:</u> Any appliance replacement part, except lamps and fuses, which proves to be defective in material or workmanship within ninety (90) days from date of original installation will be repaired or replaced without charge F.O.B. factory, Eaton, Ohio, or F.O.B. authorized distributor.

The warranty for new equipment and replacement parts covers only the repair or replacement of the defective part and does not include any labor charges for the removal and installation of any parts, travel or other expenses incidental to the repair or replacement of a part.

<u>EXTENDED FRYPOT WARRANTY:</u> Henny Penny will replace any frypot that fails due to manufacturing or workmanship issues for a period of up to seven (7) years from date of manufacture. This warranty shall not cover any frypot that fails due to any misuse or abuse, such as heating of the frypot without shortening.

<u>0 TO 3 YEARS</u>: During this time, any frypot that fails due to manufacturing or workmanship issues will be replaced at no charge for parts, labor, or freight. Henny Penny will either install a new frypot at no cost or provide a new or reconditioned replacement fryer at no cost.

<u>3 TO 7 YEARS:</u> During this time, any frypot that fails due to manufacturing or workmanship issues will be replaced at no charge for the frypot only. Any freight charges and labor costs to install the new frypot as well as the cost of any other parts replaced, such as insulation, thermal sensors, high limits, fittings, and hardware, will be the responsibility of the owner.

Any claim must be represented to either Henny Penny or the distributor from whom the appliance was purchased. No allowance will be granted for repairs made by anyone else without Henny Penny's written consent. If damage occurs during shipping, notify the sender at once so that a claim may be filed.

THE ABOVE LIMITED WARRANTY SETS FORTH THE SOLE REMEDY AGAINST HENNY PENNY FOR ANY BREACH OF WARRANTY OR OTHER TERM. BUYER AGREES THAT NO OTHER REMEDY (INCLUDING CLAIMS FOR ANY INCIDENTAL OR CONSQUENTIAL DAMAGES) SHALL BE AVAILABLE.

The above limited warranty does not apply (a) to damage resulting from accident, alteration, misuse, or abuse; (b) if the equipment's serial number is removed or defaced; or (c) for lamps and fuses. THE ABOVE LIMITED WARRANTY IS EXPRESSLY IN LIEU OF ALL OTHER WARRANTIES, EXPRESS OR IMPLIED, INCLUDING MERCHANTABILITY AND FITNESS, AND ALL OTHER WARRANTIES ARE EXCLUDED. HENNY PENNY NEITHER ASSUMES NOR AUTHORIZES ANY PERSON TO ASSUME FOR IT ANY OTHER OBLIGATION OR LIABILITY.

# Henny Penny

# TABLE OF CONTENTS

# Section

# Page

| Section 1. | INTR<br>1-1.<br>1-2.<br>1-3.<br>1-4.<br>1-5.<br>1-6.<br>1-7.<br>1-8. | CODUCTION<br>Safety1-1Assistance1-1Introduction1-2Control Panel Wire Removal1-2Nine-Pin Connector Wiring1-3Temperature Probe Installation1-3Slot Cover1-4Control Panel Installation1-4 |
|------------|----------------------------------------------------------------------|----------------------------------------------------------------------------------------------------|
| Section 2. | OPE<br>2-1.<br>2-2.<br>2-3.<br>2-4.<br>2-5.<br>2-6.                  | RATION2-1Introduction2-1Switches and Indicators2-1Fryer Power Up Mode2-2Mode Selection from Filter Mode2-2Cooking Operation2-3Filtering the Shortening2-4                              |
| Section 3. | PRO<br>3-1.<br>3-2.<br>3-3.<br>3-4.<br>3-5.<br>3-6.<br>3-7.          | GRAMMINGBasic Programming SequenceCook Cycle Programming3-1Error CodesSpecial Programming Modes3-2One Step KFC Parameters3-3Test Procedure3-3Special Functions3-4                      |

Henny Penny Distributor List

# **SECTION 1. INTRODUCTION**

## 1-1. SAFETY

The Henny Penny Pressure Fryer has may safety features incorporated. However, the only way to ensure a safe operation is to fully understand the proper installation, operation, and maintenance procedures. The instructions in this manual have been prepared to aid you in learning the proper procedures. Where information is of particular importance or is safety related, the words NOTE, CAUTION, WARNING, and DANGER are used. Their usage is described below.

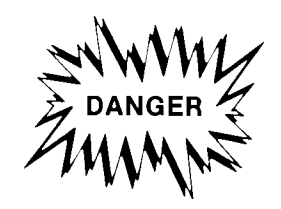

The word DANGER indicates an imminent hazard which will result in highly serious injury such as second or third degree burns.

WARNING

The word WARNING is used to alert you to a procedure, that if not performed properly, might cause personal injury.

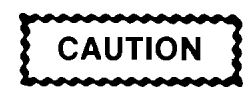

The word CAUTION is used to alert you to a procedure that, if not performed properly, may damage the fryer.

# NOTE

The word NOTE is used to highlight especially important information.

# **1-2. ASSISTANCE**

Should you require outside assistance, just call your local independent distributor maintained by Henny Penny Corporation.

In addition, feel free to contact our corporate headquarters in Eaton, Ohio. Dial 1-800-417-8405 toll free, or 937-456-8405.

| 1-3. INTRODUCTION                  | Installation of existing Henr                                                                  | of the KFC on Penny gas                         | Computerized (<br>pressure fryers         | Control Panel on<br>s.                                                                                                    |
|------------------------------------|------------------------------------------------------------------------------------------------|-------------------------------------------------|-------------------------------------------|----------------------------------------------------------------------------------------------------|
|                                    |                                                                                                | V                                               | VARNING                                   |                                                                                                    |
|                                    | Disconnee<br>before be                                                                         | et the fryer fro<br>ginning panel               | om the electrical<br>conversion.          | l supply source                                                                                                    |
|                                    | Failure to could rest                                                                          | disconnect th<br>ult in electric                | e fryer from the<br>al shock.             | e supply source                                                                                                    |
|                                    |                                                                                                |                                                 | NOTE                                      |                                                                                                    |
|                                    | The fryer<br>to the nu                                                                         | internal wiri<br>mbers on the                   | ng is numbered<br>wiring diagram          | to correspond<br>a, Figure 1.                                                                                                    |
| 1-4. CONTROL PANEL WIRE<br>REMOVAL | A. Remove th<br>in place.                                                                      | ne four screws                                  | holding the exis                          | ting control panel                                                                                                    |
|                                    | B. Position th<br>edge of th                                                                   | e control pane<br>e control pane                | l for servicing by<br>el on top of frye   | y placing the lower<br>r frame and door.                                                                                                    |
|                                    | C. Identify th<br>diagram F                                                                    | e locations of t<br>Figure 1.                   | he following wir                          | es. Reference wire                                                                                                    |
|                                    | Wire                                                                                           | Wire Number                                     | Pin Number<br>9 Pin Connector             | Location                                                                                                    |
|                                    | Neutral<br>Motor<br>Motor<br>L 1<br>Fan<br>Solenoid<br>Solenoid<br>Hi Limit & Fan<br>Gas Valve | 2<br>34<br>33<br>1<br>10<br>31<br>32<br>8<br>12 | 1<br>9<br>7<br>3<br>4<br>6<br>8<br>2<br>5 | Main Power Switch<br>Main Power Switch<br>Main Power Switch<br>Main Power Switch<br>Main Timer<br>Soft/Crisp Switch<br>Wiring Harness<br>Gas Valve |
|                                    |                                                                                                |                                                 |                                           |                                                                                                    |

# 1-5. NINE-PIN CONNECTOR WIRING

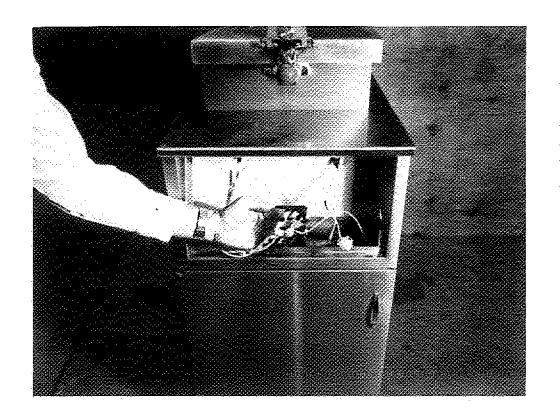

# 1-6. TEMPERATURE PROBE INSTALLATION

- A. Remove the above wires from their existing position. These wires will be connected to the nine-pin connector provided.
- B. Locate wires number 12, 8, and 11 at the fan motor. Remove the connector securing these wires. Wire number 11 can be discarded at this time. Wire number 12 will be connected to the nine-pin connector as noted on the wiring diagram. Wire number 8 from the fan motor will be joined with wire number 15 before it is connected to the nine-pin connector. Join these two wires using the twist-on wire connector provided.
- C. Note the position of the wires on the nine-pin connector. Reference wiring diagram Figure 2. The wires on the connector will have corresponding numbers to those within the control panel.
- D. Using the twist-on wire connectors provided, splice the corresponding wires together.
- E. Wiring of the nine-pin connector is completed.
  - "Do not install the control panel at this time."
- A. Drain the shortening from the cook pot to a level below the position of the thermostat pot fitting.
- B. Remove the thermostat capillary tube from the cook pot as per section 5-11 of the standard Henny Penny Service Manual.
- C. Install the reducer fitting, Henny Penny part number FP01-024 into the pot wall fitting. Use pipe sealant to seal the pipe threads.
- D. Install the compression fitting, part number 30094, Figure 3 into the reducer. Use pipe sealant to seal the pipe threads.
- E. Install the new probe by inserting the probe into the compression fitting until the probe extends one-half (1/2) inch into the cook pot. Tighten the nut on the compression fitting a half a turn past the point where the fitting first becomes tight onto the probe.

CAUTION

Excess force will damage the probe.

F. Installation of the temperature probe is complete.

| 1-7. SLOT COVER                    | <ul><li>When installing the computerized panel retrofit kit, it is necessary to cover the existing slot in the heat shroud. This slot allows the capillary tube of the old control panel to extend through the heat shroud when mounting the old control.</li><li>A. Open door and push slot cover through shroud from bottom of the shroud.</li><li>B. Bend the 4 tabs of slot cover over the top of the heat shroud.</li></ul> |
|------------------------------------|----------------------------------------------------------------------------------------------------|
| 1-8. CONTROL PANEL<br>INSTALLATION | A. The new computerized panel is positioned and installed<br>exactly like the existing electromechanical control panel.                                                                                                    |
|                                    | B. Place the computerized control panel on top of fryer frame and door.                                                                                                    |
|                                    | C. Mate the nine-pin connectors together. Refer to KFC gas wiring diagram.                                                                                                    |
| The second                         | D. Connect the temperature probe to the control panel board.                                                                                                    |
|                                    | E. Install the control panel and two screws. When installed<br>properly there will be approximately a 7/16 inch of a gap<br>between the bottom of the control panel and fryer rail.                                                                                                    |
|                                    | F. This completes the electrical and mechanical installation of the computerized control panel.                                                                                                    |
|                                    |                                                                                                    |

FIGURE 1

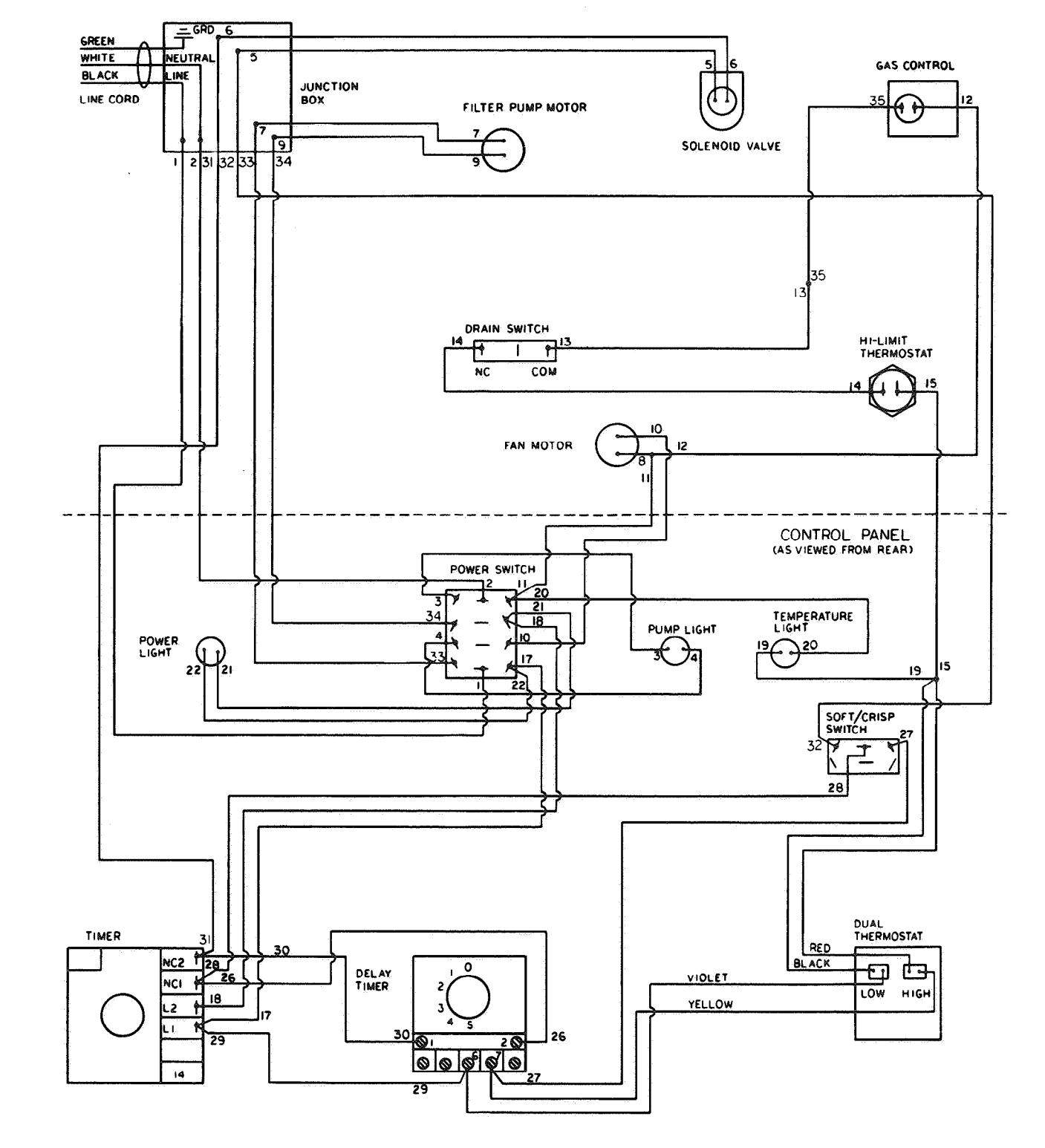

Model 600 KC Gas Fryer, Dual Indicating Thermostat, Wiring Diagram

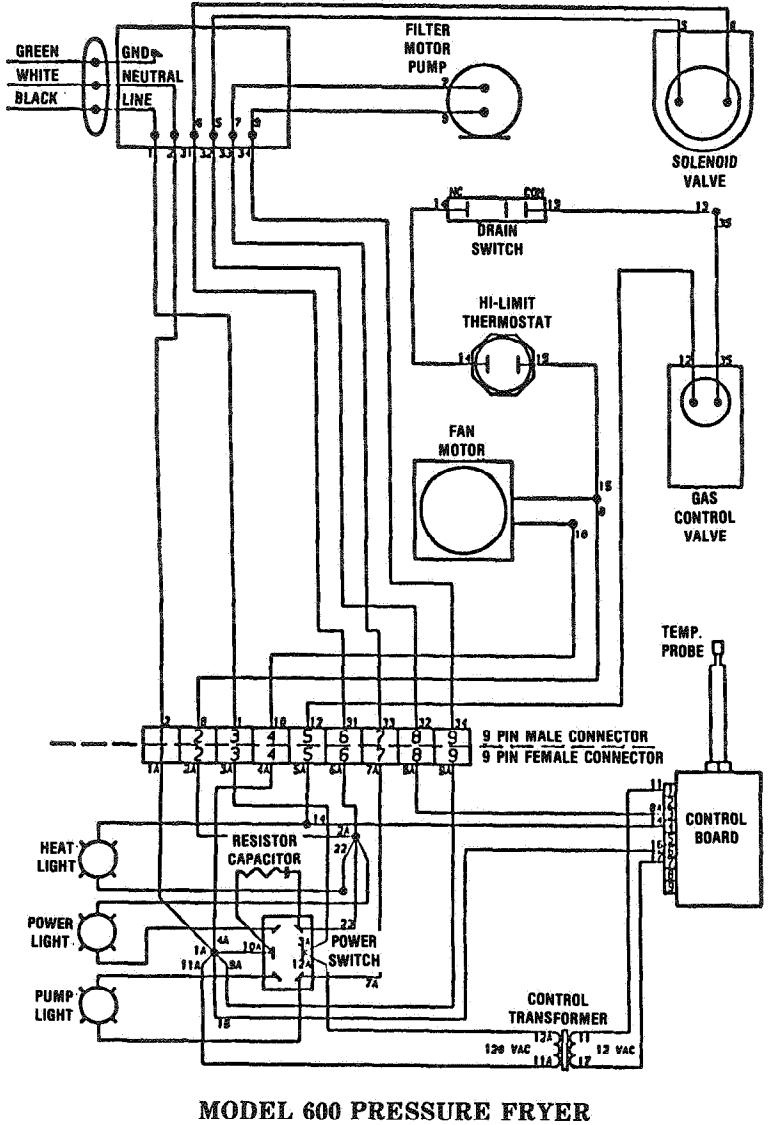

## FIGURE 2

UDEL 600 PRESSURE FRYE 120 V. 60 HZ. 1 PH.

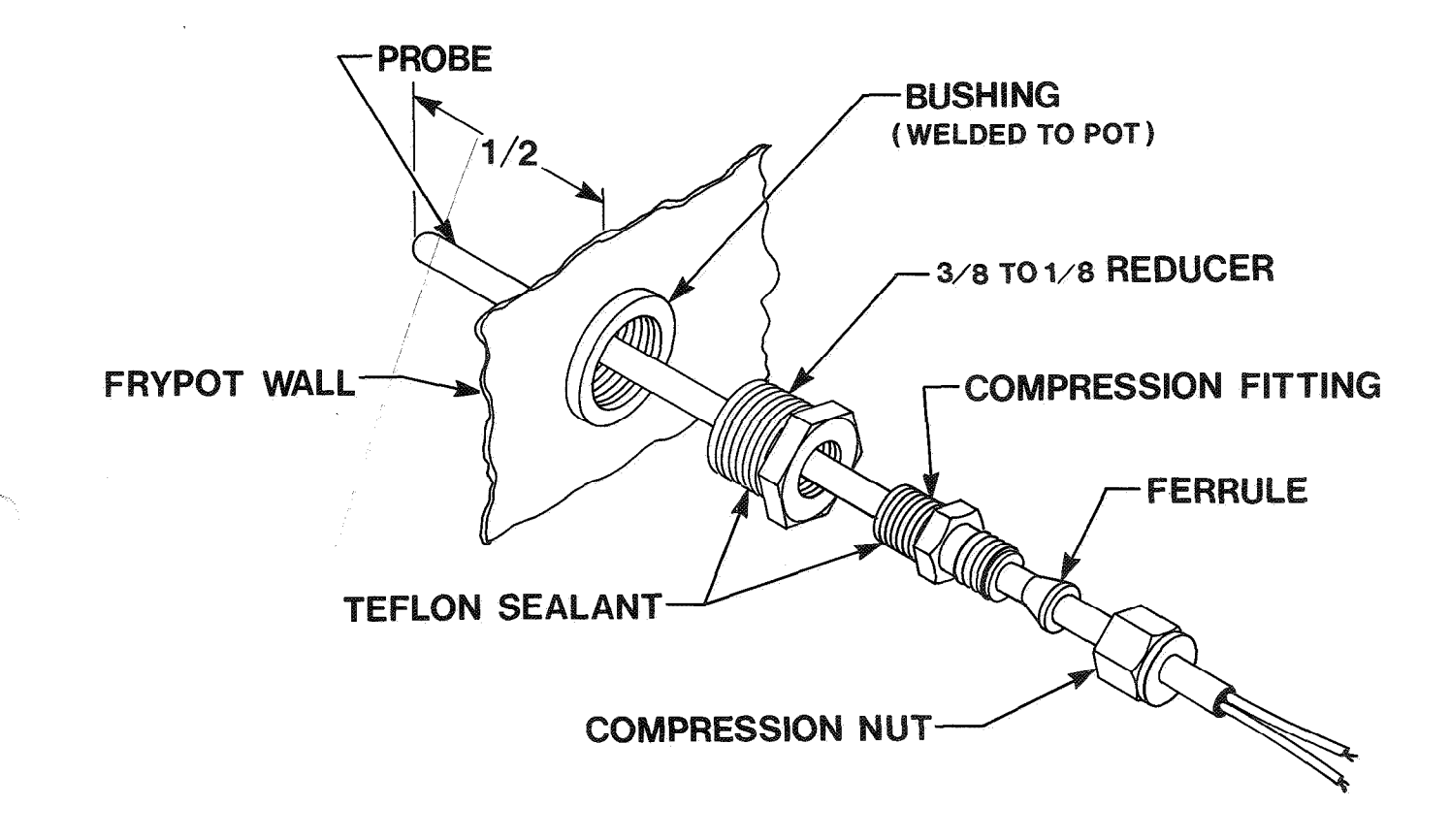

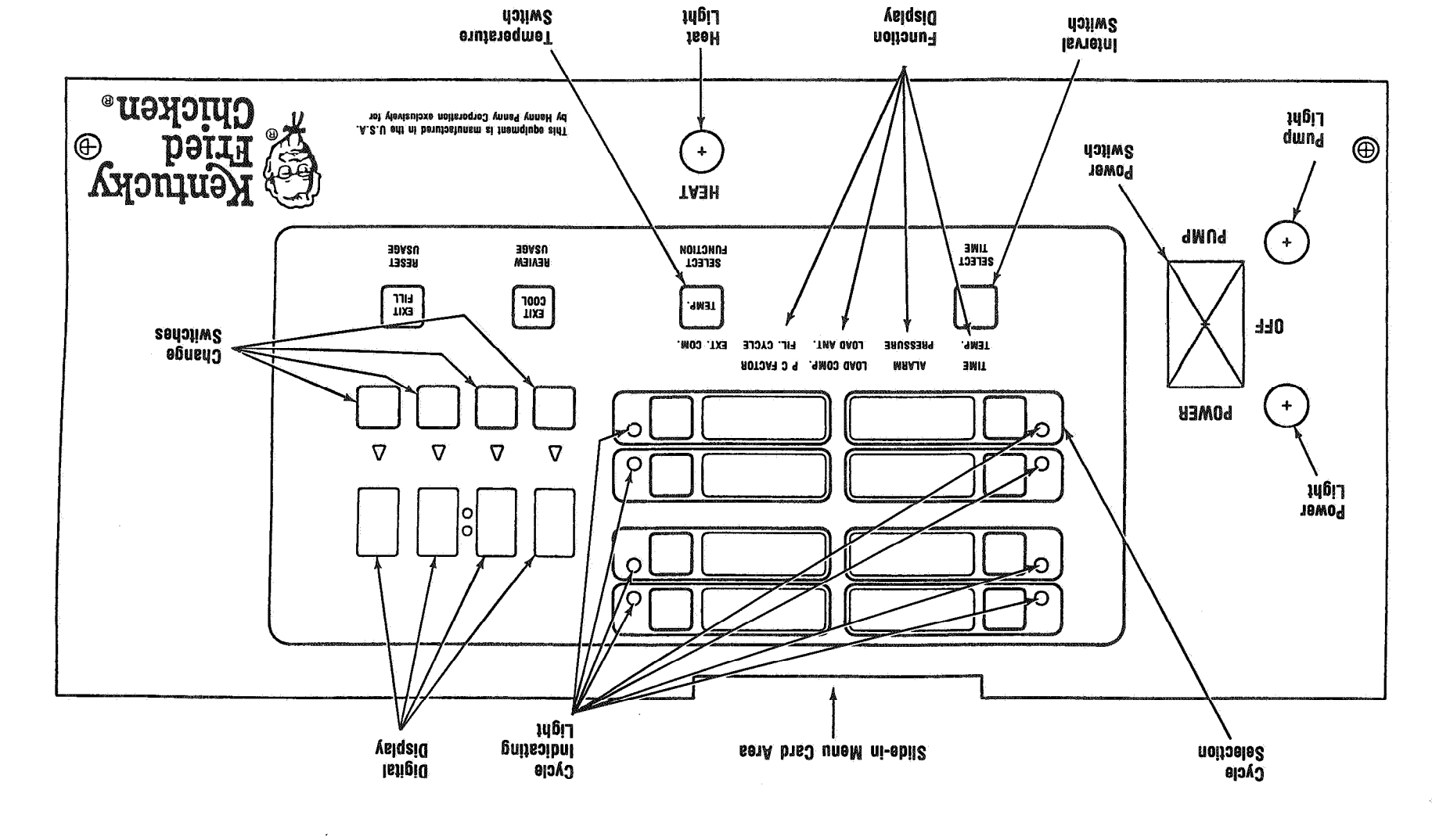

\*\$

¥.

589

э.

8

# **SECTION 2. OPERATION**

| 2-1. INTRODUCTION               | The KFC Programmable Controller has two fundamental<br>modes of operation: cook and program. In the cook mode the<br>melt, stand-by, heat, and timer functions are active. In<br>program, these modes are set by the operator.                                                                                                    |
|---------------------------------|----------------------------------------------------------------------------------------------------|
| 2-2. SWITCHES AND<br>INDICATORS | Melt Indicator - The display will read "LO" when the control<br>is in the automatic melt mode. If the temperature of the<br>shortening is below 185° the control will enter the melt mode.<br>When the temperature of the shortening reaches 185° the<br>control will go into the stand-by mode or to the first setpoint<br>of the current cycle. |
|                                 | <b>Stand-by Mode</b> - The display will read "COOL" when the control is in the stand-by mode. After filtering or programming, the shortening temperature is reset to 250° which extends shortening life and is also an energy savings. The "EXIT COOL" switch must be depressed to exit the stand-by mode.                                        |
|                                 | WARNING                                                                                                    |
|                                 | Although the display will read "COOL" in the stand-by<br>mode, the shortening is hot and could cause burns.                                                                                                    |
|                                 | <b>Cycle Selection</b> - Cycle selection is accomplished by depressing<br>the switch next to the desired cook cycle. The LED light next<br>to the switch will start flashing and the timing cycle will begin.<br>When the cycle is completed the buzzer will sound and the<br>display will read "DONE."                                           |
|                                 | <b>Time/Temperature Display</b> - This is a four digit LED type display which shows the remaining cook time during cook cycles and also the shortening temperature on demand from operator.                                                                                                    |
|                                 | Heat Indicator - The heat light will illuminate whenever the control calls for heat. When shortening temperature has been reached the heat light will extinguish.                                                                                                    |
|                                 | HI Temperature Indicator - The display will read "HI" if the shortening temperature is 40° above the setpoint.                                                                                                    |

| 2-2. SWITCHES AND<br>INDICATORS<br>(continued) | <b>DROP Indicator</b> - The display will read "DROP" when the shortening has reached the setpoint temperature. $(+4^{\circ} \text{ to } -2^{\circ})$                                                                                                    |
|------------------------------------------------|----------------------------------------------------------------------------------------------------|
|                                                | <b>Temperature Switch</b> -This switch allows the operator to read the temperature of the shortening while in a cook cycle. The display range is from $255^{\circ}$ to $390^{\circ}$ F.                                                                                                    |
| 2-3. FRYER POWER UP<br>MODE                    | In power up, the mode is selected depending on the temperature of the oil. Power Switch in the "POWER" position.                                                                                                    |
|                                                | 1. If pot temperature is below the melt temperature of 185° the fryer will enter the melt mode. Display will read' 'LO'.                                                                                                    |
|                                                | 2. If the pot temperature is 185° F or higher the control will enter the stand-by mode and regulate to 250° F. Display will read "COOL".                                                                                                    |
|                                                | 3. When the operator presses the EXIT COOL switch the control will return to the last cycle selected and regulate to that cycle's programmed temperature.                                                                                                    |
|                                                | CAUTION                                                                                                    |
|                                                | The main power switch on this appliance does not discon-<br>nect all line conductors. This appliance must be equipped<br>with an external circuit breaker which will disconnect all<br>ungrounded conductors.                                                                                                    |
| 2-4. MODE SELECTION<br>FROM FILTER MODE        | When the display reads "FILR" after a cooking cycle, it is<br>time to filter. Move the power switch to the OFF position and<br>filter as usual. When the display reads "FILL" move the power<br>switch to the pump position and pump the shortening back into<br>the frypot. The control will remain "locked out" until the shorten-<br>ing has been filtered and the operator depresses the EXIT FILL<br>switch. The control will then enter the stand-by mode. |
|                                                | WARNING                                                                                                    |
|                                                | To avoid personal injuries or property damage be sure<br>shortening has been pumped back into the frypot before<br>depressing the EXIT FILL switch. Unit will enter the heat<br>mode                                                                                                    |

## **2-5. COOKING OPERATION**

- 1. Move the power switch to the POWER position.
- 2. If the display reads "LO" wait for it to change to "COOL" or display a temperature.
- 3. If the display reads "COOL" depress the EXIT COOL switch.
- 4. Depress the switch next to the cycle you wish to use. The indicator light next to that cycle will illuminate.
- 5. When the display reads "DROP" meaning the temperature of the oil has reached operating temperature, carefully lower the loaded basket with product into the oil.
- 6. Tighten spindle in clockwise rotation aligning red ball on the spindle to red ball on the lid latch.

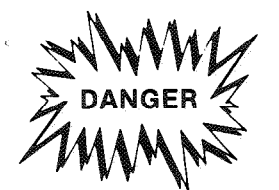

Lid must be latched properly and red balls aligned, or severe burns will result.

- 7. Depress the switch next to the cycle you have chosen. Indicator light will begin flashing and display will begin the timer countdown.
- 8. When the cooking cycle is finished, the buzzer will beep and the display will read "DONE."
- 9. Depress the switch next to the cycle you are using. Be sure all pressure is released from the frypot, open lid, and remove product.

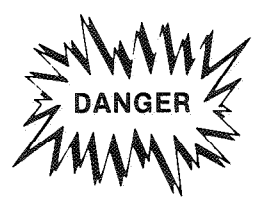

Check the pressure gauge reading. Do not attempt to turn the spindle or open the lid until the pressure drops to zero. Opening the lid when the frypot is pressurized will allow hot shortening and moisture to escape from the frypot resulting in severe burns to the operator.

# 2-6. FILTERING THE SHORTENING

Frying breaded products requires frequent filtering. After each frying cycle the display will read FILR, indicating to filter. It should be noted that further operation of the control is not allowed until filtering is complete. Clean and filter the frypot as follows.

- 1. Turn the main power switch to the OFF position.
- 2. Clean any build-up from the sides of the frypot.

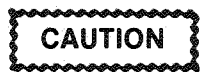

Care should be taken when using a scraper or brush to clean the frypot. This will prevent damaging the temperature probe.

3. Open the drain valve very slowly until all shortening has been drained from the frypot. As the shortening drains clean the inside of the frypot with a brush.

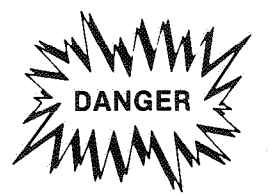

The filter pan must be in the proper position beneath the drain valve. This will prevent the splashing of shortening on the floor. This splashing could result in severe burns.

- 4. When the fry pot is clean and all shortening has been drained, close the drain valve and open the filter valve.
- 5. Digital display will read FILL.
- 6. Move the power switch to the PUMP position.

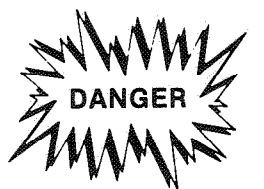

Hold the lid closed so that the very first surge of the shortening will not splash up or over the top of the frypot, causing severe burns. 2-6. FILTERING THE SHORTENING (continued)

- 7. When the pump is pumping air only, close the filter valve first and then move the main power switch to the OFF position.
- 8. Being sure there is sufficient shortening in the frypot, depress the EXIT FILL switch.
- 9. The unit will go into the stand-by mode and digital display will read COOL.
- 10. Temperature of shortening will then stabilize to 250 °F.
- 11. The control will stay in the stand-by mode until the EXIT COOL switch is depressed. This will return the control to the last cycle selected and regulate to that cycle's programmed temperature.

# SECTION 3. PROGRAMMING

| 3-1. BASIC PROGRAMMING<br>SEQUENCE | <ul> <li>To enter the program mode a password keystroke sequence is required. Note that when performing this sequence the switches must be depressed within one second of each other. If not, the control will not enter the program mode.</li> <li>1. Depress the "SELECT TIME" switch.</li> <li>2. Depress the "EXIT COOL" switch.</li> <li>3. Depress the "SELECT FUNCTION" switch.</li> <li>4. Depress the "EXIT FILL" switch.</li> <li>You are now in the program mode of the control.</li> </ul>                                                                                                    |
|------------------------------------|----------------------------------------------------------------------------------------------------|
|                                    |                                                                                                    |
| 3-2. COOK CYCLE<br>PROGRAMMING     | <ul> <li>To program a cook cycle the following steps should be followed.</li> <li>1. Follow the keystroke sequence and enter the program mode.</li> <li>2. Select the product you desire to program by depressing the cycle switch next to the product.</li> <li>3. TIME will be flashing in the function display.</li> <li>4. Use the four change switches beneath the display to change the displayed values. Program the starting time first.</li> <li>5. Depress the SELECT TIME switch which allows you to enter the second interval for time.</li> <li>6. Program your second interval time. Repeat until all six interval times have been programmed.</li> <li>7. Depress the SELECT FUNCTION switch. TEMP will be flashing in the function display.</li> <li>8. Repeat steps 4, 5, and 6 until all six interval temperatures have been programmed.</li> </ul> |
|                                    | PRESSURE is flashing in the function display. Digital display will read OFF or ON.                                                                                                    |

æ

| 3-2. COOK CYCLE<br>PROGRAMMING<br>(continued) | 10. Follow steps 4, 5, and 6 until all six intervals have been programmed for pressure.                                                                                                    |  |  |
|-----------------------------------------------|----------------------------------------------------------------------------------------------------|--|--|
| (continueu)                                   | NOTE                                                                                                    |  |  |
|                                               | The above steps may be followed for interval alarms<br>except you cannot program an interval alarm in the<br>first interval.                                                                                                    |  |  |
|                                               | Refer to Special Programming Modes on factory<br>presets for load compensation, proportional control,<br>and filter cycle counts.                                                                                                    |  |  |
|                                               |                                                                                                    |  |  |
| 3-3. ERROR CODES                              | The following defines the error code number. If an error code<br>occurs, the buzzer will sound until you depress a cycle switch.<br>The control will continue to display the error code and fryer<br>will be inoperative until error is corrected.      |  |  |
|                                               | • E 5 - Pot temperature too high. (Software high limit)                                                                                                    |  |  |
|                                               | • PROB - Temperature probe has failed.                                                                                                    |  |  |
|                                               | • E 41 - Control Problem - Must be initialized and reprogrammed.                                                                                                    |  |  |
|                                               |                                                                                                    |  |  |
|                                               |                                                                                                    |  |  |
| 3-4. SPECIAL<br>PROGRAMMING MODES             | The special programming modes are entered by way of a<br>special sequence of keys and are intended to be infrequently<br>used for service or factory preset functions. The modes are<br>numbered according to the cycle that is selected to enter them. |  |  |
|                                               | • KFC Parameters (Factory Preset) (Cycle 6)                                                                                                    |  |  |
|                                               | • Test Procedures (Cycle 7)                                                                                                    |  |  |
|                                               | To enter special programming mode, the following steps must<br>be followed exactly.                                                                                                    |  |  |
|                                               | 1. Enter the password keystroke sequence for programming mode. Refer to "The Basic Programming Sequence".                                                                                                    |  |  |
|                                               | 2. Depress the EXIT COOL switch. Display will read "SP".                                                                                                    |  |  |

9

a.

4

i

į

| 3-4. SPECIAL<br>PROGRAMMING MODES<br>(continued) | <ul> <li>3. Select the desired special function by depressing either cycle switch 6 or 7.</li> <li>4. Perform the desired operation.</li> <li>5. Depress the EXIT FILL switch to exit the special program mode. Unit will return to stand-by cook mode.</li> <li><b>NOTE</b></li> <li>The preceding steps must be followed exactly to enter the special program mode.</li> </ul>                                                                                            |
|--------------------------------------------------|----------------------------------------------------------------------------------------------------|
| 3-5. ONE STEP KFC<br>PARAMETERS                  | <ol> <li>Enter the special program mode.</li> <li>Depress the cycle 6 switch. Display will read as follows.</li> </ol>                                                                                                    |
|                                                  | Digit4321Digit 1:Blank - When depressed it will erase all memory from<br>controller. Display will read INIT for one second then erase<br>all memory.Digit 2:Blank - When depressed it will enter all KFC cooking<br>parameters. Display will read INIT for two seconds, then DEF<br>for two seconds.Digit 3:Display will read either F for Fahrenheit degrees or<br>C for Celsius degrees.Digit 4:Display will read either E for Electric or O for other<br>(includes gas). |
| 3-6. TEST PROCEDURE                              | <ol> <li>Enter the special program mode.</li> <li>Depress the cycle 7 switch. Display will be blank.</li> <li>Depressing a certain switch on the front panel turns an output on, while depressing the same switch again turns that output off. This will test all circuits on the controller.</li> </ol>                                                                                                    |

# 3-6. TEST PROCEDURE (continued)

The table below shows the corresponding switch with the output. Switch **Device** Activated Product One Pressure Solenoid and Heat Control Select Time Product Indicators Select Function **Function Indicators** Change Switch Under Display 4 Change Switch Indicator Display Change Switch Under Display 3 Change Switch Indicator Display Change Switch Under Display 2 Change Switch Indicator Display Change Switch Under Display 1 Change Switch Indicator Display NOTE The SELECT FUNCTION or SELECT TIME switch must be depressed before the PRODUCT ONE switch to properly perform the solenoid and heat control output test.

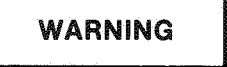

To avoid personal injuries or property damage when performing the solenoid and heat control test, be sure there is shortening in the frypot. Unit will run unregulated. For test purposes only.

# **3-7. SPECIAL FUNCTIONS**

When programming one step KFC parameters, load compensation, proportional control, and filter cycle are automatically programmed into the control. The following defines these three functions.

**Load Compensation** - Load compensation adjusts cooking times to compensate for differences in the cooking process such as load size. The control is continuously comparing the pot temperature to the setpoint temperature. If the pot temperature is above the setpoint, the control will shorten the cook time. If the pot temperature is below the setpoint, the control will lengthen the cook time. Load compensation for KFC parameters is set at 0.

**Proportional Control** - Proportional control regulates pot temperature by pulsing the heat off and on until it reaches setpoint temperature. This allows better temperature accuracy when dropping product. Proportional control for KFC parameters is set at 10 degrees.

Filter Cycle - Filter indication is given after the programmed number of cycles are cooked. KFC parameters are set at 1, and further operation of the control is not allowed until filtering is complete.

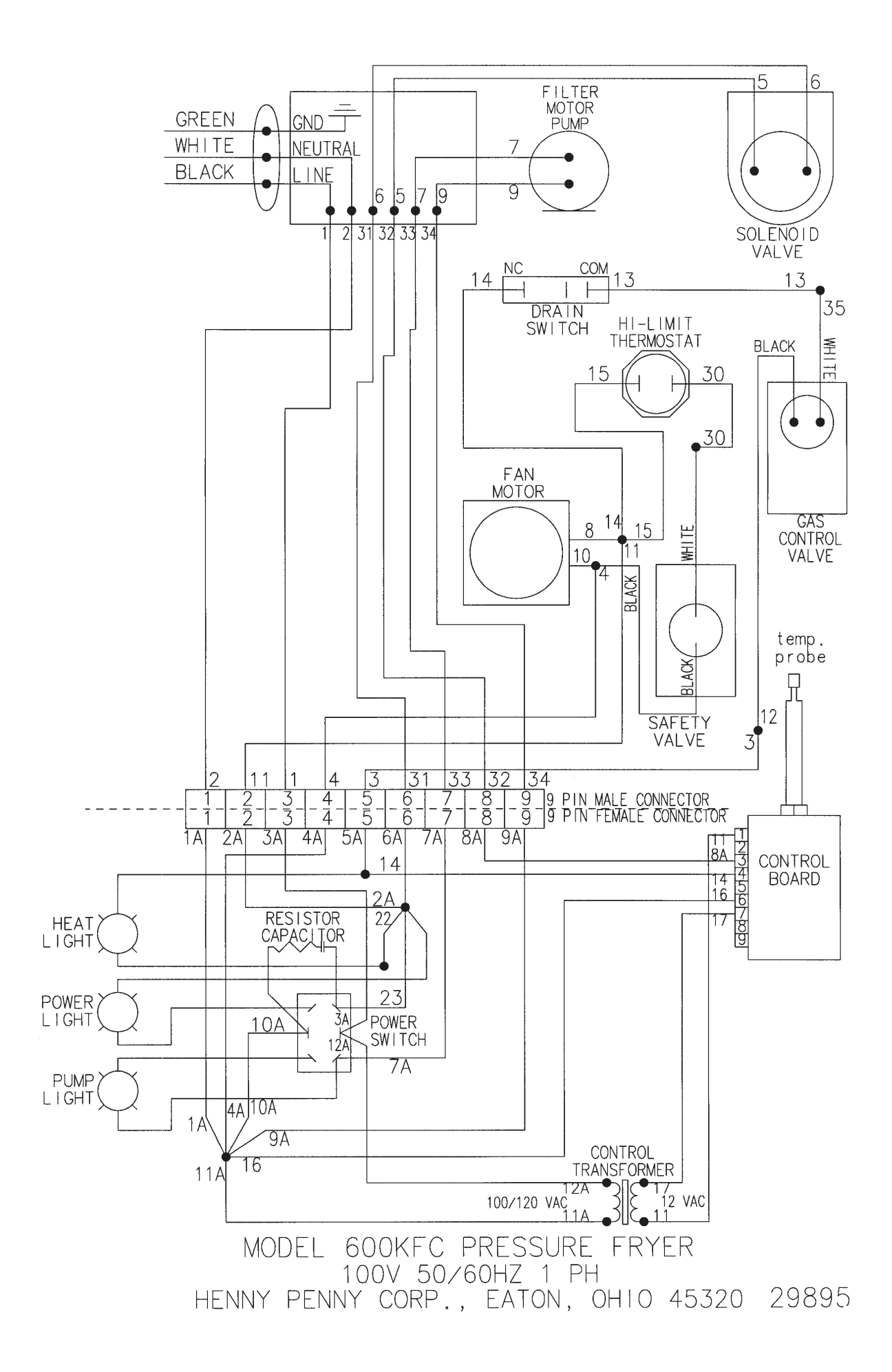

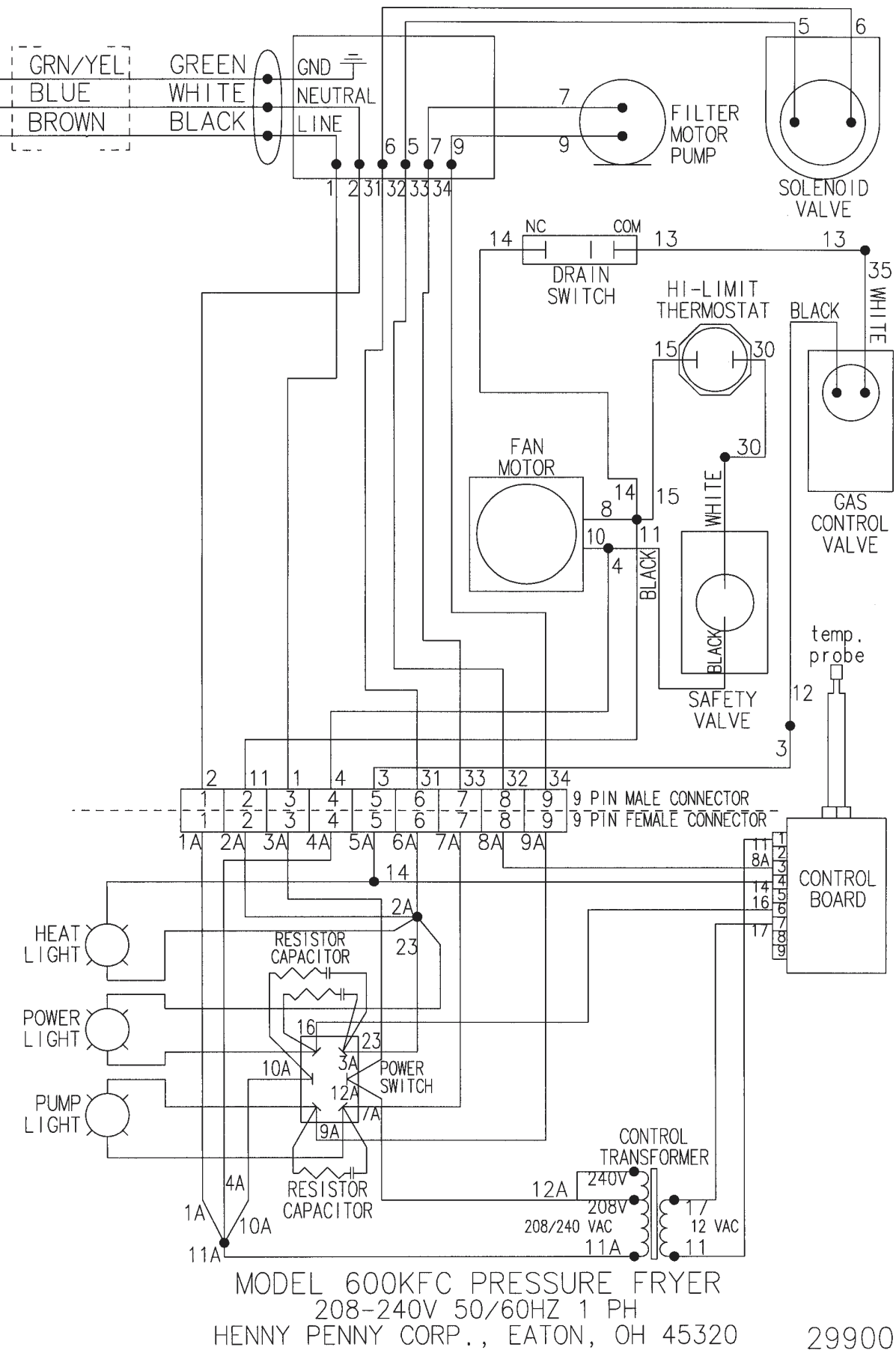

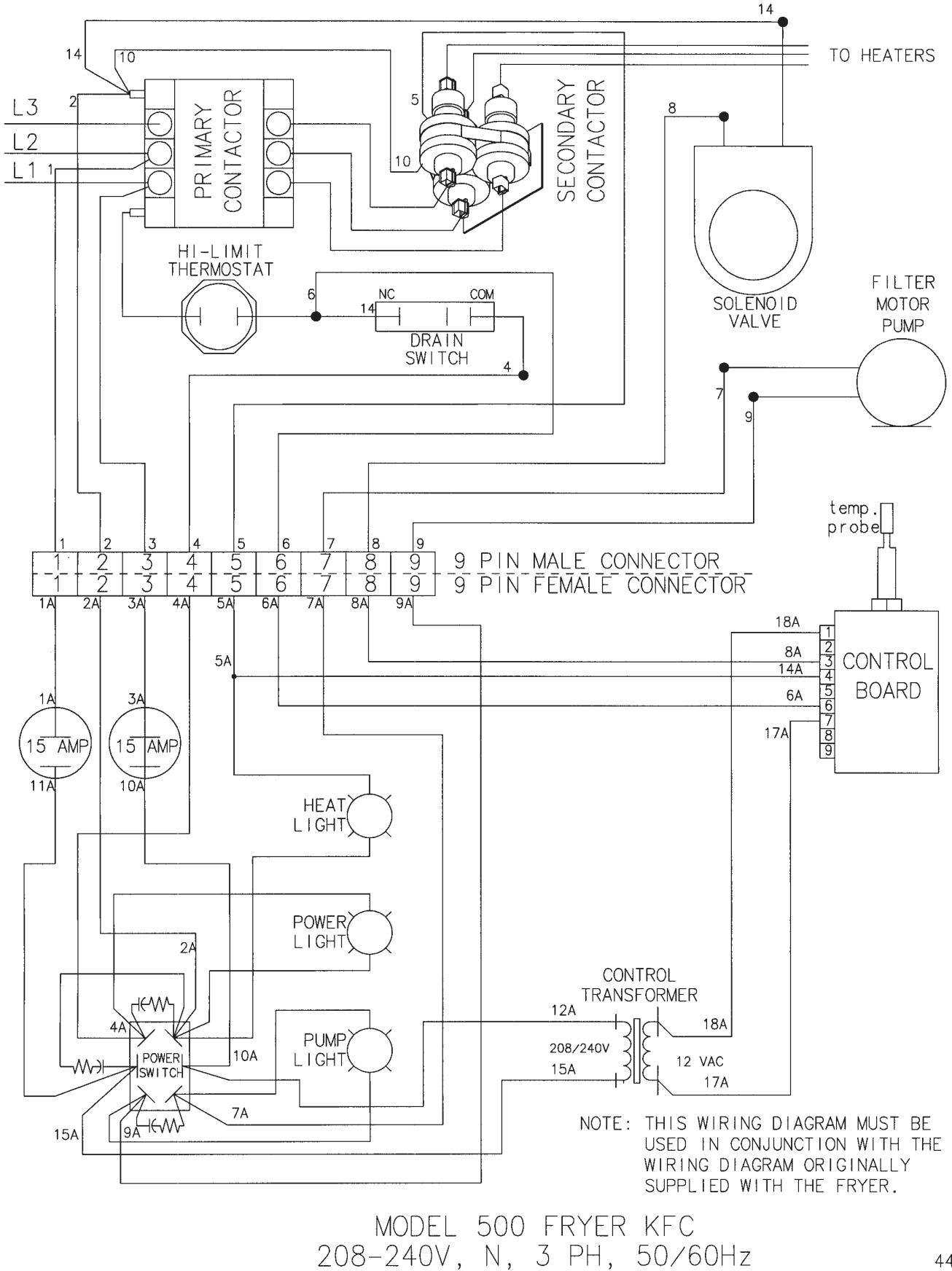

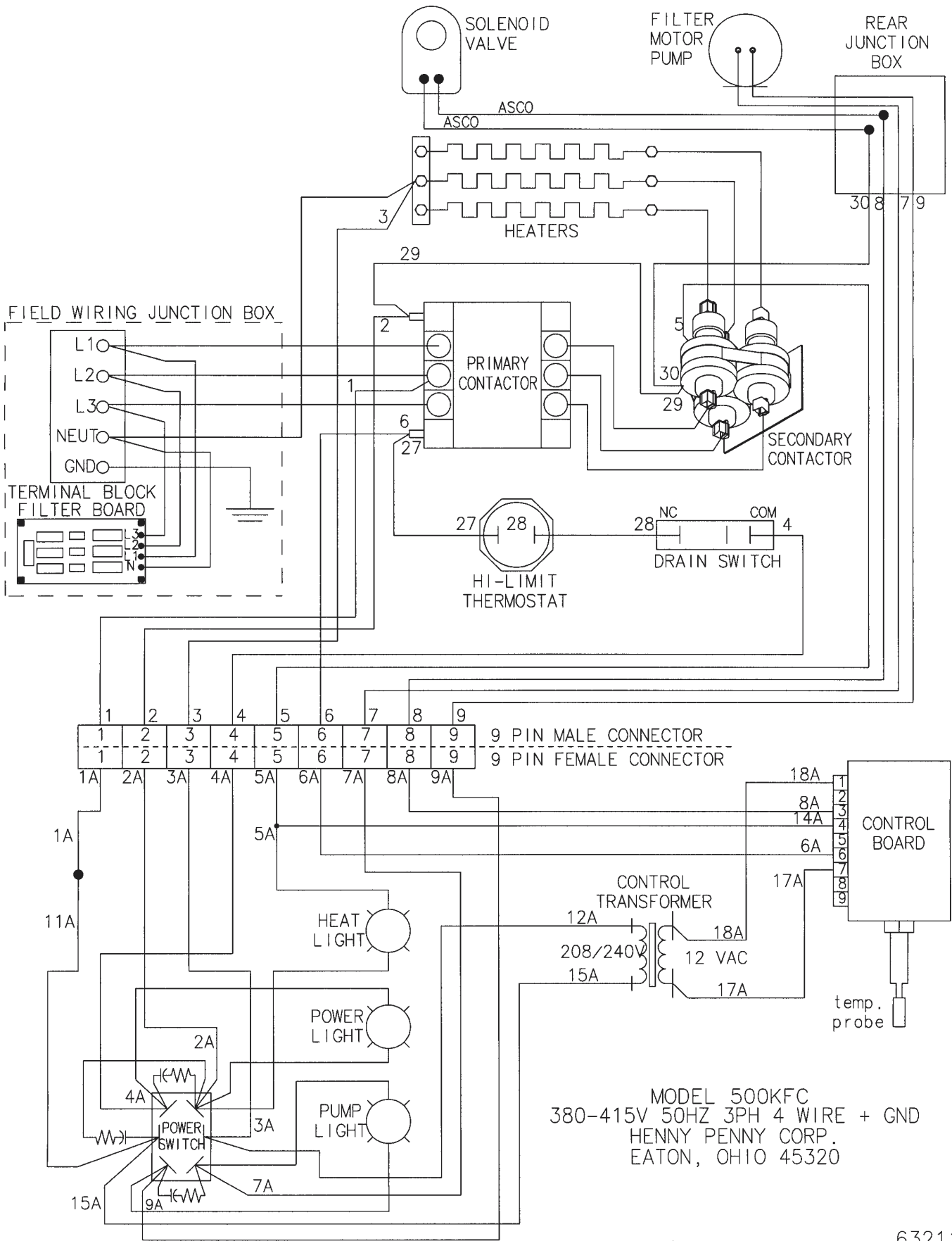

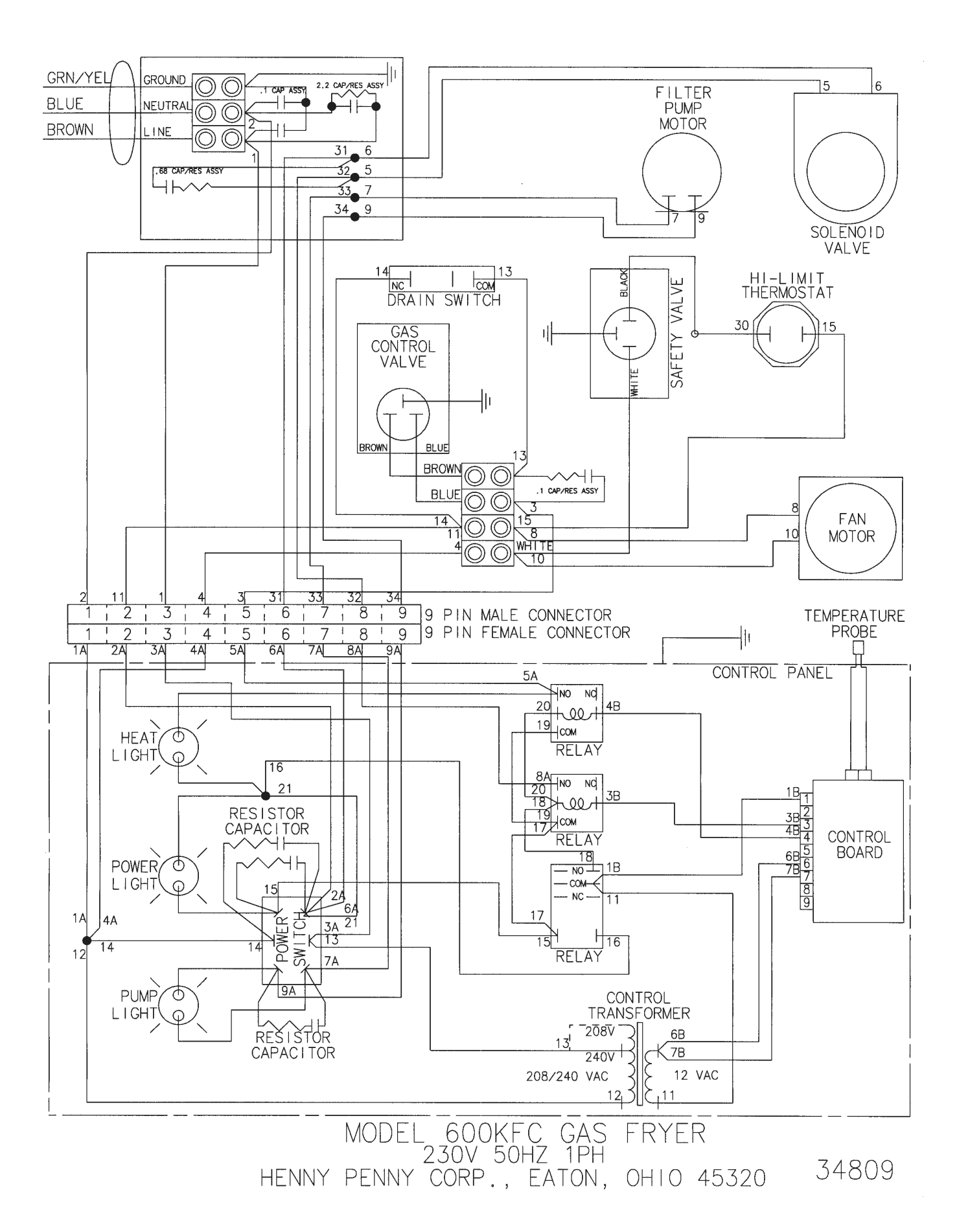

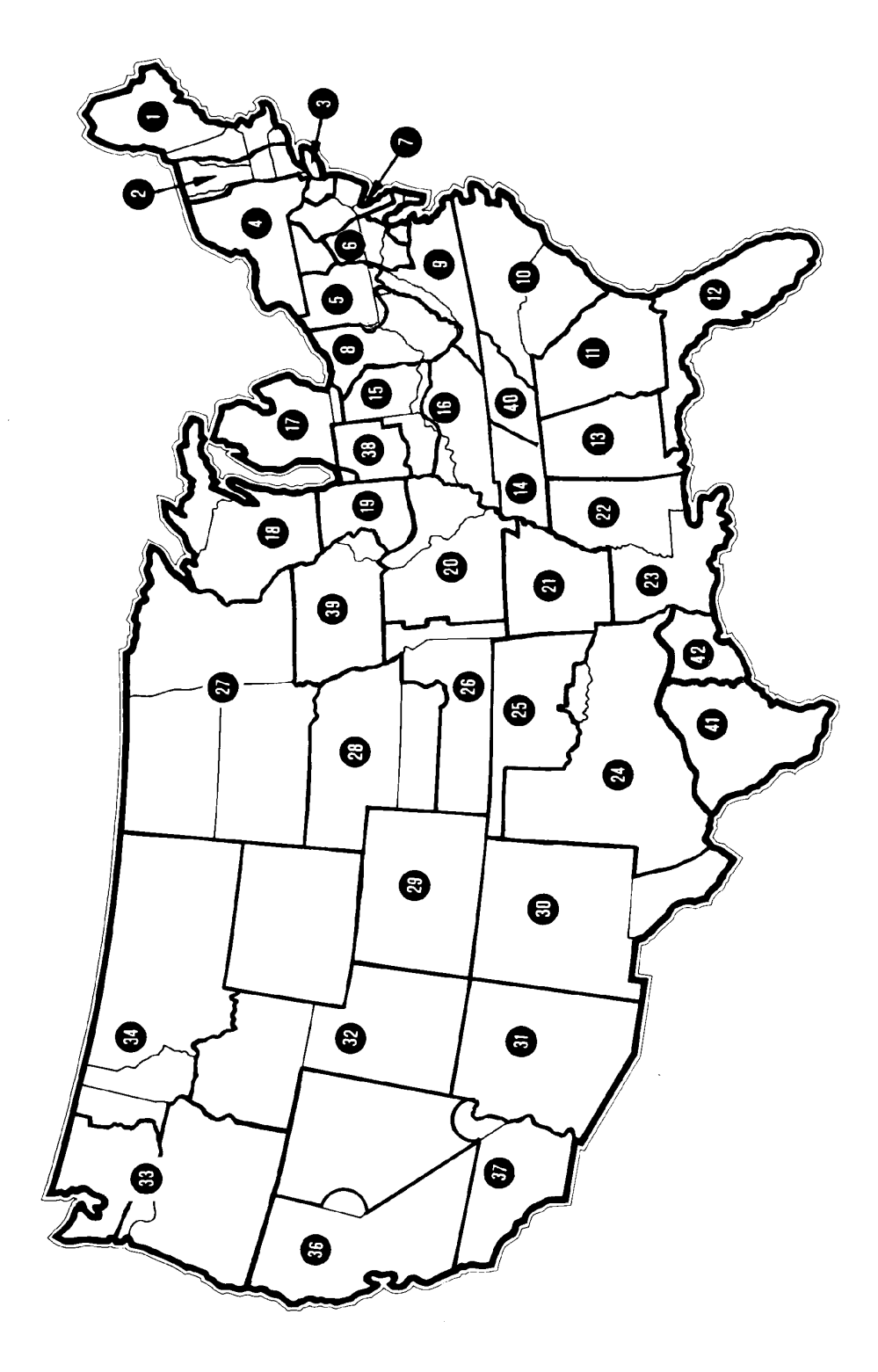

- 1. General Services 100 Hicks Ave. Medford, MA 02155 (800) 233-1033
- 2. Art Cole Associates Golden Street Industrial Park Meriden, CT 06450 (203) 237-7177
- Globe-Monte Metro, Inc. 47-02 Metropolitan Avenue Ridgewood, NY 11385 (718) 786-5760
   Guertin Dist. Inc.
- 4. Gueran Dist. Inc. 5 Technology Drive East Syracuse, NY 13057-9713 (315) 437-4928 (800) 468-6336
- 5. Kreiser Distributing Co. 13800 Lincoln Highway N. Huntington, PA 16652 (724) 863-3360
- 6. AFS Equipment Company 9130-X Red Branch Road Columbia, MD 21045 (410) 964-3770 (800) 969-3770
- HP Sales & Service Co. 200 Rittenhouse Circle, 4-East Bristol, PA 19007 (215) 785-3250 NJ Watts (800) 477-4379
- 8. Astro Food Equipment 7901 Old Rockside Rd.) Independence, OH 44131 (216) 619-8821 (800) 367-4237
- 9. Carlisle Food Systems, Inc. 11020 Lakeridge Pkwy. Ashland, VA 23005 (804) 550-2169
- 10. Price-Davis, Inc. Route 1, Highway 27 Iron Station, NC 28080 (509) 928-8815 (704) 732-2236 (800) 456-1014
- 11. Big A Distributors, Inc. P.O. Box 1283 Forest Park, GA 30051 (404) 366-6510 (800) 222-0298
- 12. W.H. Reynolds Distributors, Inc. 4817 Westshore Blvd. Tampa, FL 33609 (813) 873-2402 Miami-(954) 845-0841 Jacksonville-(904) 781-9054 FL Watts (800) 282-2733
- 13. Ber-Vel Distributing Co. Inc. P.O. Box 9943 Birmingham, AL 35220 (205) 681-1855

- 14. Barnett Supply 2089 York Ave. Memphis, TN 38104 (901) 278-0440 Nashville, TN (615) 242-6451 Scotsman Supply 516 5th Ave., South Nashville, TN 37203 (615) 242-6451
- St. Clair Supply Company 231 East Main Street Eaton, OH 45320 (937) 456-5500 (800) 762-2968
   Dine Equipment Co.
- 3110 Preston Hwy.
   P.O. Box 34038 zip 40232
   Louisville, KY 40213
   (502) 637-3232
   FAX (502) 637-5177
   United Marketing Assoc.
   11877 Belden Court
- Livonia, MI 48150 (734) 261-5380 **18. T&H Distributors** 1235 Parkview
- Green Bay, WI 54304 (920) 339-9838 **19. Food Service Solutions, Inc.** 1682 Barclay Blvd.
- Buffalo Grove, IL 60089 (847) 459-8040 (847) 459-7942 20. MEC 2511 Cassens Dr. Fenton, MO 63026-2547 (636) 343-0664 (800) 397-1515
- Delta Supply Co., Inc. 3315 W. Roosevelt Rd. Little Rock, AR 72204 (501) 664-4326
   Dixie Supply
- 490 Julianne St. Bldg. A-2 Jackson, MS 39201 (601) 354-3025
- Beaullieu Refrigeration Inc. 200 North Luke St. Lafayette, LA 70506 (337) 235-9755
   S.L.E. Corporation
- 1110 Avenue "H" East Arlington, TX 76011 (817) 640-7999 25. Brooks Industries
- 4420 S.W. 29th St. Oklahoma City, OK 73119 (405) 685-7200 **26. B & D Dist.** 19915 W. 161st St. Suite D Olathe, KS 66062 (913) 768-8588
  - FAX<sup>913-768-8855</sup>

- 27. PHT Systems 1801 Highway 8 Suite 120
  - New Brighton, MN 55112 (651) 639-0368 **28. Mid-Nebraska Restaurant Supply Co.** 1415 S. Webb Road Grand Island, NE 68802 (308) 384-5780
  - Robert G. Wood & Co. 2080 W. Cornell Ave. Englewood, CO 80110 (303) 761-0500 (800) 358-3061
     Comp Tarritori
  - **30.** Open Territory
  - **31. CPE-USALCO** 1310 West Drivers Way Tempe, AZ 85284 (480) 496-6995
  - 32. National Equipment Corp. 242 West-3680 South Salt Lake City, UT 84115 (800) 266-5824 (800) 955-9202
  - The Nicewonger Co. 19219 West Valley Hwy Suite M103 Kent, WA 98032 (800) 426-5972 (425) 656-0907 FAX
  - **34. Tri-State Market Supply** 11115 E. Montgomery, Suite A Spokane, WA 99206 (509) 928-8815 (877) 828-4268
  - Western Pacific Distributors, Inc. 19422 Cabot Boulevard Haywood, CA 94545 (510) 732-0100
  - 37. Don Walters Company 2121 S. Susan Street Suite A Santa Ana, CA 92704 (714) 979-5863
  - **38. Troyer Foods, Inc.** 17141 State Route 4 Goshen, IN 46526 (219) 533-0302
  - **39. Tri-City HP, Inc.** 527 West Fourth St. Davenport, IA 52801 (319) 322-5382
  - Certified Commercial Service & Equipment (CCSE) 6031-A Industrial Heights Drive Knoxville, TN 37909 (865)-546-8778
  - 41. Gower Distributors, Inc. P.O. Box 4804 Box 216K Rt. -4 Victoria, TX 77903 (361) 573-9777

- Top-Line Distributors

   1501 College Ave. Houston, TX 77585 (713) 946-6008
   DSL Inc. Canada
- DSL Inc., Canada 14520 128th Ave. Edmonton, Alberta Canada T5L3H6 (403) 452-7580 (Alberta, British Columbia, Manitoba, Saskatchewan, Yukon, & N.W. Territories)
- 44. Taylor Freezers, Inc. 52 Armthorpe Rd. Brampton, Ontario Canada L6T5M4 (905) 790-2211 (Ontario, Montreal, and Maritime Provinces)
- 45. Bazinet Taylor Ltee. 4750 Rue Bourg Ville St. Laurent Quebec, Canada H5T 1J2 (514) 735-3627 (Quebec only)

If Further Assistance Is Needed Please Contact:

Henny Penny Corporation 1219 U. S. Route 35 West Eaton, Ohio 45320 1-800-417-8417 Fax 1-800-417-8402

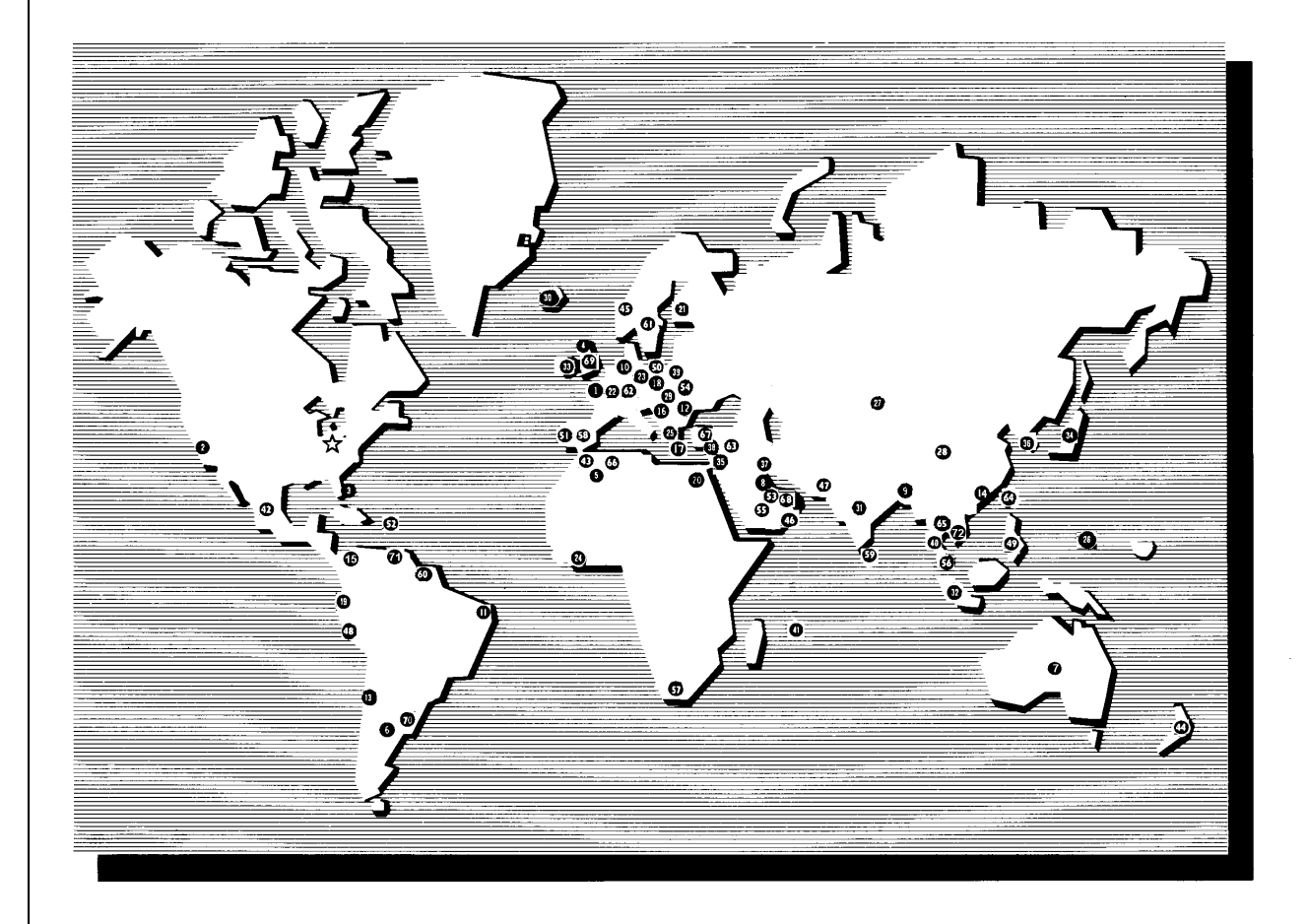

# Henny Penny International Distributor Network

Revised 3/00

#### Henny Penny International Distributor Network

U.S. Headquarters Henny Penny Corporation 1219 U.S. Route 35 West Eaton, OH 45320 USA Telephone: 937-456-8417 Fax: 937-456-1860

#### **Representative Office**

Henny Penny Corporation 1. Representative Office Parc d'Entreprises de l'Esplanade 2bis Rue Paul Henri Speak Saint Thibault des Vignes 77462 Lagny sur Mame Cedex, France Telephone: 33 (1) 60075600 Fax: 33 (1) 60071489

#### U.S. Export Centers 2 Feco International Company 20 North San Mateo Drive, Suite 9 San Mateo, CA 94401 USA Telephone: 415-348-3499

Fax: 415-348-3575

3. Caribbean Islands & Central America (excluding Puerto Rico) Total Equipment Suppliers 9550 NW 41st St. Miami, FL 33178 Telephone: 305-718-9550 Fax: 305-718-9505

### Algeria

- SOMAB 4. Y1 Rue Mahmoud Boudjatit (Oasis) Ager, Algeria Tel: 213-21-23-3051/3052 Fax: 213-21-23-3161
- Argentina Oditec S.A. Augstin Alvarez 2128 5 1602 Florida Buenos Aires, Argentina Telephone: (541) 796-0820 Fax: (541) 796-2009

#### 6. Australia

J.L. Lennard Pty. Ltd. 937-941 Victoria Rd. West Ryde NSW 2114 Sydney, Australia Telephone: 617-3272-4744 Fax: 617-3272-4799

#### Bahrain

Mohammed Jalal Catering Old Palace Road P.O. Box 1335 Manama, State of Bahrain Telephone: 973-53-45-39 Fax: 973 53-14-78

#### Bangladesh

Puffin International Ltd. 3691B Elephant Rd. 8 Śwarankika Plaza 4th Floor-Dhaka 1205 Dhaka, Bangladesh Telephone: 8802-863117 Fax: 880-2-867563

Belgium Engelen-Heere N.V. Industrialpark Terbekehof 9 Fotografielaan 14 B-2610 Antwerpen (Wilrijk) Telephone: 323-825-5577 Fax: 323-825-3702

#### Brazil

Pesin Equipment Food Service R. Olavo Bilac 188/198 10. Sao Caetano Do Sul - SP Brazil Telephone:55-11-7690-1470 Fax: 55-11-7690-1466

#### Bulgaria 11.

E.C.E. - CAIX 23A Rue Oborichte Sofia 1604, Bulgaria Telephone: 19-359-2-946-1479 Fax: 19-359-2-946-1669

### Chile

IMAHE 12. Manuel Montt 1154 Providencia Santiago, Chile Tel: 562-341-4953/5707 Fax: 562-274-8567

#### China

Bonny Foodservice Products Flat C, 8/F, Yeung Yiu Chung 13. Industrial Bldg., No. 20 Wang Hoi Rd. Kowloon Bay, Kowloon Hong Kong Telephone: 852-796-5616 Fax: 852-799-8490

## Colombia

Industrial Taylor Ltda. Transversal 93, Numero 64-24 14. Apartado Aereo 95075 Bogota D.E., Colombia Telephone: 57 (1) 4340016 Fax: 571-223-2642

#### Crotia

15. New Rok Opatija M. Tita 15 51410 Opatija, Crotia Telephohe: 385-51-701-251 Fax: 385-51-701-251

#### Cyprus

16 AMF Chistofides Ltd. 104A Prodromos Str. P.O. Box 25100 Nicosia, Cyprus Telephone: 357-2-454-380 Fax: 357-2-454-088

#### Czech Republic Citus

17.

Argentinska 20 CZ 4170 00 Pragues 7 CZECH REPUBLIC Telephone: 420-2-667-10-561 Fax: 420-2-667-10-557

#### Denmark 18.

Inter-Gastro A.S. Midtager 18 2605 Brondby Denmark DK2605 Telephone: 45-43292000 Fax: 45-43292001

#### Ecuador

19 Equindeca Cia. Ltda. Hotel El Conquistador Gran Colombia 6-65 Cuenca, Ecuador Telephone: 593-7-831788 Fax: 593-7-843221

20.

Egypt Con Trade Centre 3A Ramsis Street Maaroof Building #83 & #62 Cairo, Egypt Telephone: 20 (2) 770642/762551 Fax: 20 (2) 756258

#### Estonia

21.

Sisustaja As Tihniku 5 11625 Tallinn, Estonia Telephone: 372-6502300 Fax: 372-6502301

### Finland

- 22. Monilaite Oy P.O. Box 27 Salpakuja 6 SF-01200 Vantaa, Finland Telephone: 358-9-877-0100 Fax: 358-9-877-01099
- France Diffusion International de 23. Materiel (DIM) Parc d'activité Clemenceau Chemin du Chateau d'Eau B.P. 4009 59704 Marcq-En-Baroeuil Cedex, France Telephone: (33) 20890000 Fax: (33) 20727355

#### Germany 24.

Sesjak KG Wullener Feld 9a D-58454 Witten Germany Telephone: 49-2302-697077 Fax: 49-2302-698451

#### Ghana DRT Ghana 25. E6619 Ablade Road Kanda Estate P.O. Box C2074 Accra-Cantonments, Ghana Telephone: 233-2123-3949 Fax: 233-2123-1380

Greece Domestica S.A. 26. 65 Stournara Str. Athens 10432, Greece Telephone: 30-15-24-30-14/15 Fax: 30-15-22-91-58

#### Guam

27. Pacific Technical Service, Inc. New Commercial Building #979 Rt. 16, Suite B-3 Barrigada, Guam 96913 Telephone: 6710632-5000 Fax: 671-632-3333

#### Holland Englelen-Heere B.V. 28.

Straatveg 85, Postbus 35020 3005 DA Rotterdam, Holland Telephone: 311-042-23077 Fax: 311-042-23435

Hong Kong Bonny Foodservice Products Flat C, 8/F, Yeung Yiu Chung Industrial Building #20 29. Wang Hoi Road Kowloon Bay, Kowloon, Hong Kong Telephone: 852-796-5616 Fax: 852-799-8490

#### Hungary Hotex Service H-2094 Nagykovacsi 30 Kossith Lajos u. 1. Hungary Telephone: 36-263-56653/89463 Fax: 36-26389463

### Iceland

A. Karlsson H. F. 31. Brautarholti 28 105 Reykjavik, PO Box 167 Iceland Telephone: 354-560-0900 Fax: 354-560-0901

#### India 32.

AISHWARYA Trust Complex, 10 OVG Rd Basavanagudi Bangalore 560004, India Telephone: 91-80-667-7576 Fax: 91-80-667-7576

Int'l. Refrigeration Corp 7 Netaji Subhash Marg Darya Ganj New Delhi 110002, India Telephone: 91-11-3275651 Fax: 91-11-622182**7** 

#### Indonesia 33. P.T. Gema

JL. Raya Bloulevard Raya Block IOA 2 No. 27 Kelapa Gading Permai Jakarta 14240, Indonesia Telephone: 62-21-4532077 62-21-4508910 Fax: 62-21-4532586/4530777

#### Ireland

Martin Food Equipment Ltd. 34 Gaskin Business Park Coes Road Dundalk, Louth County Ireland Telephone: 353-42-30366 Fax: 353-42-30370

### Italy

35.

36

37.

38

Allegra SRL Corso Matteotti, 5 - 10121 Torino, Italy Telephone: 39-011-540264 Fax: 39-011-533779

### Japan

Toei Kogyo Co. Ltd. 4F, Nissay Nishi-Gotanda Building 24-5 Nishi-Gatanda 7-Chome Shinagawa-ku, Tokyo 141-0031 Japan Telephone: 813-3779-1081 Fax: 813-3779-1638

### Jordan

Awar Trading Est PO Box 962227 Amman 11196, Jordan Telephone: 962-6-55-19-610 Fax: 962-6-55-19-605

#### Korea

Ohjin Corporation 3rd Floor, Hee Jung Building 1635-0 Seocho-dong Seocho-ku C.P.O. Box 3252 Seoul 137-070, Korea Telephone: 82-2-5850441 Fax: 82-2-5874197

#### Kuwait

Mabrook Hotel Supplies Co. 39. PO Box 43832 Hawalli 32053 Kuwait Telephone: 965-481-8242 965-483-01648 Fax: 965-483-4314

#### Revised 5/01

Lebanon 40 Pro Kitchen Cahlfoun Building Kaslik - Main Road PO Box 1066 Jounieh Lebanon Telephone: 961-9-635-077 Fax: 961-9-635-059

#### Lithuania

Master Group Baltic Master 41 Dariaus Ir Girena 175 2038 Vilnius, Lithuania Telephone: 3702-306-528/529 Fax: 3702-306-533

#### Malaysia

SCC Corp. Sdn. Bhd. 42. 19-21 Jalan Hujan Taman Overseas Union 58200 Kuala Lumpur, Malaysia Telephone: 60-3-77828384 Fax: 60-3-77818561

#### Malta

- C & H Bartoli Ltd. 43 232 The Strand Gzira Gzros, Malta Telephone: 356-342-584 Fax: 356-342-569
- Mauritius Island (Mauritius, Reunion Island, 44 Seychelles) Hassam Moussa Rawat 10 Bourbon Street P.O. Box 492 Port Louis, Mauritius Island Telephone: 160 (230) 2080024 Fax: 160-230-2080147

#### Mexico

Central Mexico Metro Mexico City Cavimex S.A. de C.V. Revillagigedo No. 61 Col Centro Mexico, D.F. 06070 45 Mexico Telephone: 525-521-4200 54. Fax: 525-510-2791

#### Pacific

Micro Herros De Occidente, S.A. de C.V. Av. Juan Palamar y Arias #83 Col. Jardines Vallarta Zapopan, Jalisco, Mexico C.P.45020 Telephone: 52-3-629-54-05 Fax: 52-3-673-29-43

Southeast Equipo Para El Mercado S.A. de C.V Calle 55 No. 501-B por 60 y 62 Merida, Yucatan, Mexico C.P. 97000 Telephone: 52-99-236500 Fax: 52-99-286649

#### Morocco

46 Electra Boulevard AHL Loghlam BP 25698 Sidi Bernoussi - Ain-Sebaa Casablanca Morocco Telephone: 212-22-753-531 Fax: 212-22-753-554

#### New Zealand

Taylor Equipment Limited 47. 4 Ponuz Place Mt. Wellington Auckland, New Zealand Telephone: 64 (9) 5733377 Fax: 64 (9) 5730841

#### Norway

48

49

Grillfagmannen A.S. Ostensjoveien 44 N-0667 Oslo 6, Norway Telephone: 47 (2) 651410 Fax: 47 (2) 720017

#### Oman

Mohsin Haider Darwish LLC P.O. Box 880 Ruwi, Code 112 SULTANATE OF OMAN Telephone: 968-703411 Fax: (968) 789927

### Pakistan

The Equipment Company 50 Ground Floor, Dadabhoy Centre 60. Sharea Faisai, Karachi 75530 Pakistan Telephone: 922-1-778-1778/2778 Fax: 922-1-587-0456/778-2777

#### Peru 51.

Importadora Tecnica Comercial C.R. Ltda. Jr. Marcos de Aramburu #595 Lima 17, Peru Telephone: 51-1-226-2124 Fax: 51-1-275-2689

#### Philippines 52.

HKR Equipment Corp. 2nd Floor, THC Bldg. 2176 Primo Rivera St. La Paz, Makati City, Philippines Telephone: 632-899-4511 Fax: 632-899-4541

#### Poland 53.

I. F. E. Rydygiera 12 01 793 Warsaw, Poland Telephone: 48-3912-3373 42-22-663-4820/4069 Fax: 48-3912-3373

#### Portugal

Restaurotel AV Da Republica 83 C 1050 243 Lisboa Portugal Telephone: 351 7967116/7/8/9 FAX: 351 7933982

Puerto Rico Progressive Sales and Service 55. PO Box 10876 Caparra Heights Station San Juan, Puerto Rico 00922-0876 Telephone: 787-782-7474

### Qatar

56

Tristar Group C.R. No. 6778 P.O. Box 4746 Doha, Qatar Telephone: 974-4664433 Fax: 974-4365365

Fax: 787-793-6479

#### Romania

Delta Technologies Romani S.A. Sector 6, 20 Constructorilor Blvd. Bloc 20 A, sc. B 7th Floor 57 67. Apt. 64 Bucharest, D599 Romania Telephone: 401-220-4261 Fax: 401-220-3990 US Address: 115 Main St. Mishawaka, In. 46544 Telephone: 219-256-3783 Fax: 219-256-7130

#### Saudi Arabia

58

59

Commercial Center Development & Economy P.O. Box 1210 Jeddah 21431, Saudi Arabia Telephone: 966 (2) 629-1857 Fax: 966 (2) 629-1860

### Senegal

Breading Systems Co. C/ Ripoche,14 35007 Las Palmas Spain Telephone: 34-9-28-22-43-86 Fax: 34-9-28-27-56-90

# Singapore Simplex Pte. Ltd. Block 1, Lorong 8

Toa Payoh Industrial Park 01-1383 Singapore 319053 Telephone: 65-251-6241 Fax: 65-253-8814

## Shopfit (S) Pte. Ltd. Blk 623 Aljunied Industrial Complex Unit 02-09 Singapore 389835 Telephone: 65-7410911 Fax: 65-7438911

South Africa Foodserv "CC" PO Box 55269 Northlands 2116, Republic of South Africa Telephone: 27 (11) 616-5183, Fax: 27 (11) 616-8287

#### Spain

61.

62

Adisa Tuset, 8-10 08006 Barcelona, Spain Telephone: 34-93-415-0018 Fax: 34-93-218-1782

#### Sri Lanka

Sperrys Commercial Equipment 1014 Parliament Road 63 Etul Kotte Kotte/Colombo, Sri Lanka Telephone:941-873-0561 Fax: 941-863-8361

#### Suriname Tessco N.V. 64.

Oude Charlesburgweg #47 Paramaribo Suriname Telephone: 597-473366/477388 Fax: 597-473366

### Sweden

65.

66.

Eurospice AB Box 5050 Hejargatan 6 632 29 Eskilstuna, Sweden Telephone: 46 (16) 125600 Fax: 46 (16) 131390

#### Switzerland Stuppen Fast Food GmbH Oberneuhofstrasse 8 CH-6340 Baar, Switzerland Telephone: 41-41-761-5052 Fax: 41-41 761-7210

#### Syria

Lahham Trading & Contracting Hamra Str. Omyad Building P.O. Box 2960 Damascus Syria Telephone: 963-11-331-2251 Fax: 963-11-331-2252

#### Taiwan

Feco Corporation 68. 420, 11 F Keelung Rd. Sec. 1 Postal Code 110 Taipei, Taiwan Republic of China Telephone:886-2-2758-2288 Fax: 886 (2) 2758-2297

#### Thailand

69 Fieco Company Ltd. 43/524-526 Amarinnivej 1 Anusaovari Laksi Phaholoyothin Road Bangkok 10220 Thailand Telephone: 66-2-521-3824/3878 Fax: 66-2-552-0833

#### Tunisia

70

Semci 16, Rue Aziz Taj 1101 Tunis RP, Tunisia Telephone: 216 -133-1501 Fax: 216-133-0698

**Turkey** Klimatek 71. Inonu Caddesi, Opera Palas 73/5 80090 Gumussuyu Istanbul, Turkey Telephone: 90-212-245-1812 90-212-293-7892 Fax: 90-212-293-3903

**United Arab Emirates** 72. Habtoor International P.O. Box 55332

Dubai, United Arab Emirates Telephone: 971-4-272-1212 Fax: 971-4-272-2255

#### United Kingdom

Gercequip Products Ltd. 214 Purley Way GB-Croyden CRO 4XG, England Telephone: 44-208-6868855 Fax: 44-208-6817509 73.

Uruguay Tecnoland S.A. 74 Dr. José Scorsería 2740 CP 11300 Montevideo, Uruguay Telephone: 598-2-7105900 Fax: 598-2-7105900

#### Venezuela

75. Prefer, C.A. Avenida Presidente Medina Edificio Prefer, Local No. 44 Entre Calles Chile y Progreso urb. Los Acacias Caracas 1040, Venezuela Telephone: 58-212-633-6933/2801 Fax: 58-212-632-6711

#### Vietnam

Cao Sinh Pte 76. Block 1, Lorong 8 Toa Payoh Industrial Estate #01-1383 Singapore 319053 Telephone: 65-2516241 Fax: 84-2538814

**Yemen** Mukiriani Sana'a 77 PO Box 8150 Sana'a Yemen Telephone: 967-1-230-675 Fax: 967-1-230-929